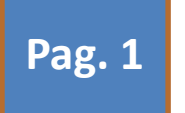

## **ISTITUTO COMPRENSIVO**

"Gianni Rodari"

Via Salaria Antica Est 27/C - 67100 L'AQ

## Vademecum per: UTILIZZO DI

## "Accedere con le nuove credenziali alla piattaforma GSuite DIDATTICA A DISTANZA

Per FORMATORI E CORSISTI QUALIFICAZIONE EX ART 3, ASSISTENTI AMMINISTRATIVI

Per un percorso più semplice (almeno la prima volta) chi utilizza come browser Google dovrà temporaneamente uscire da ogni altro account gmail ....

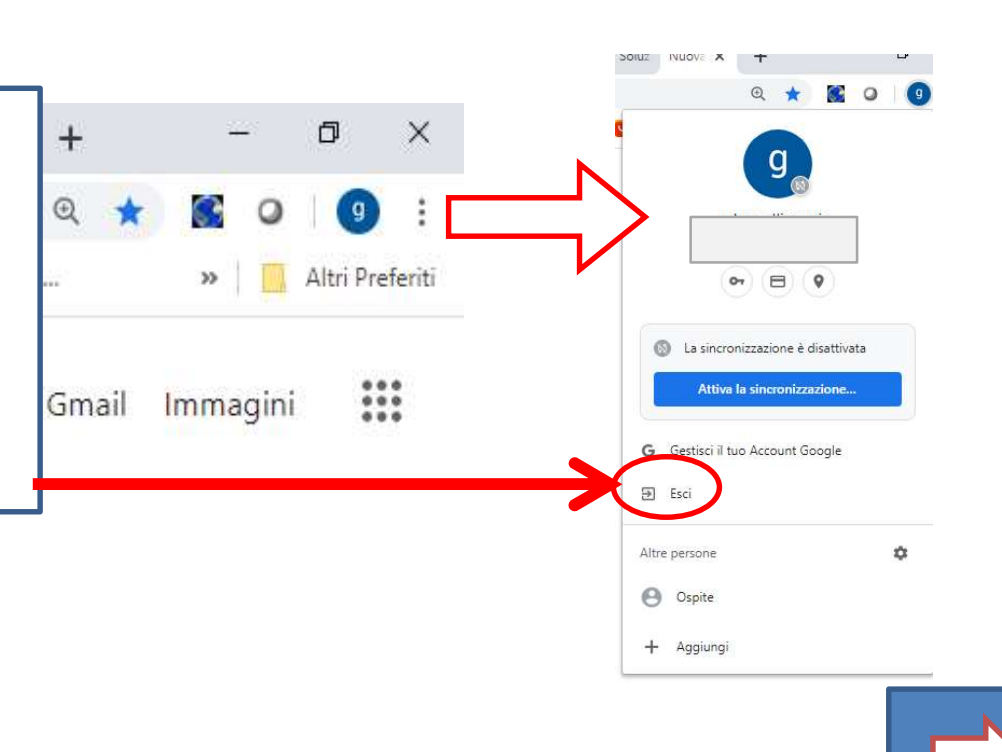

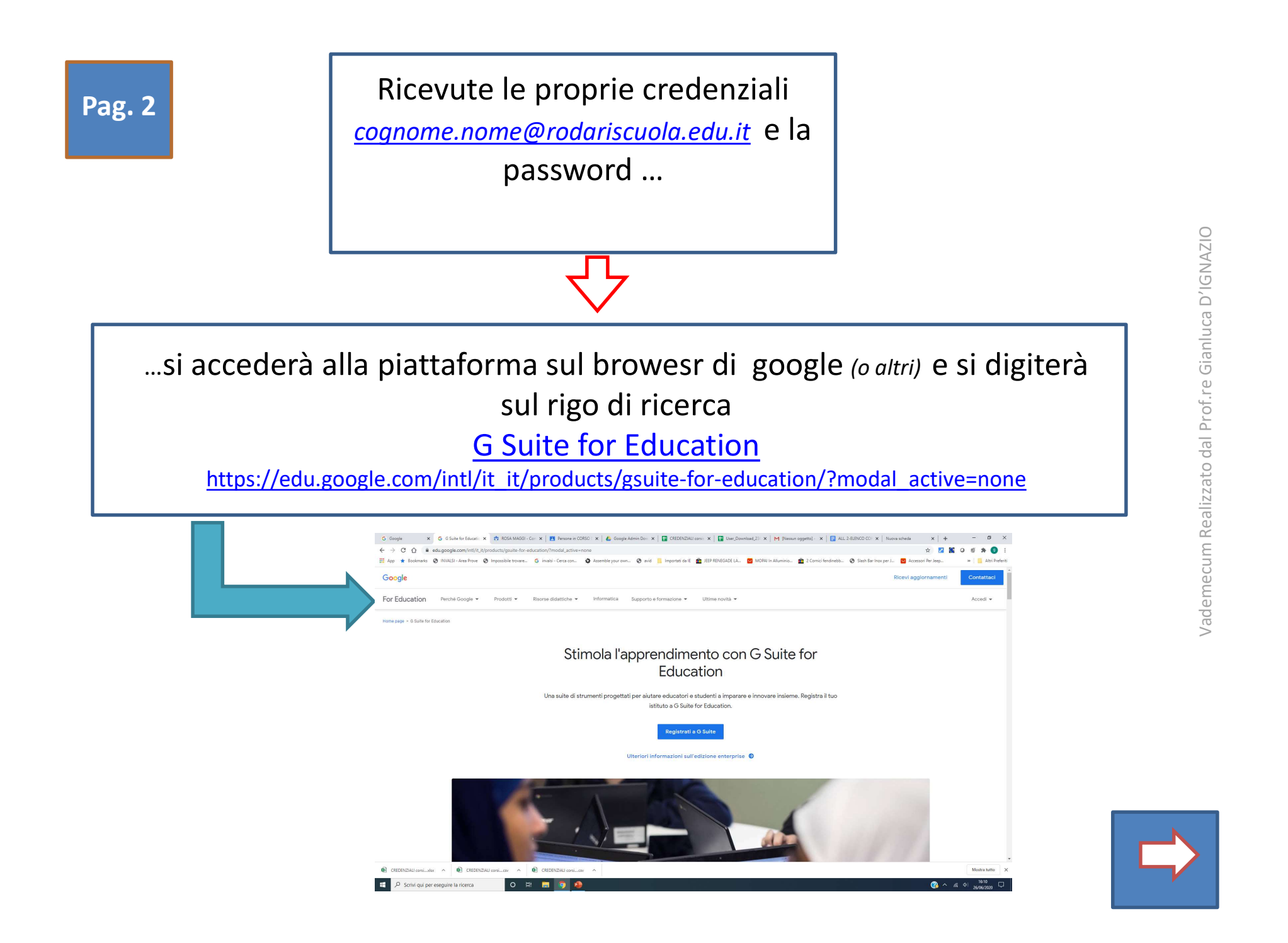

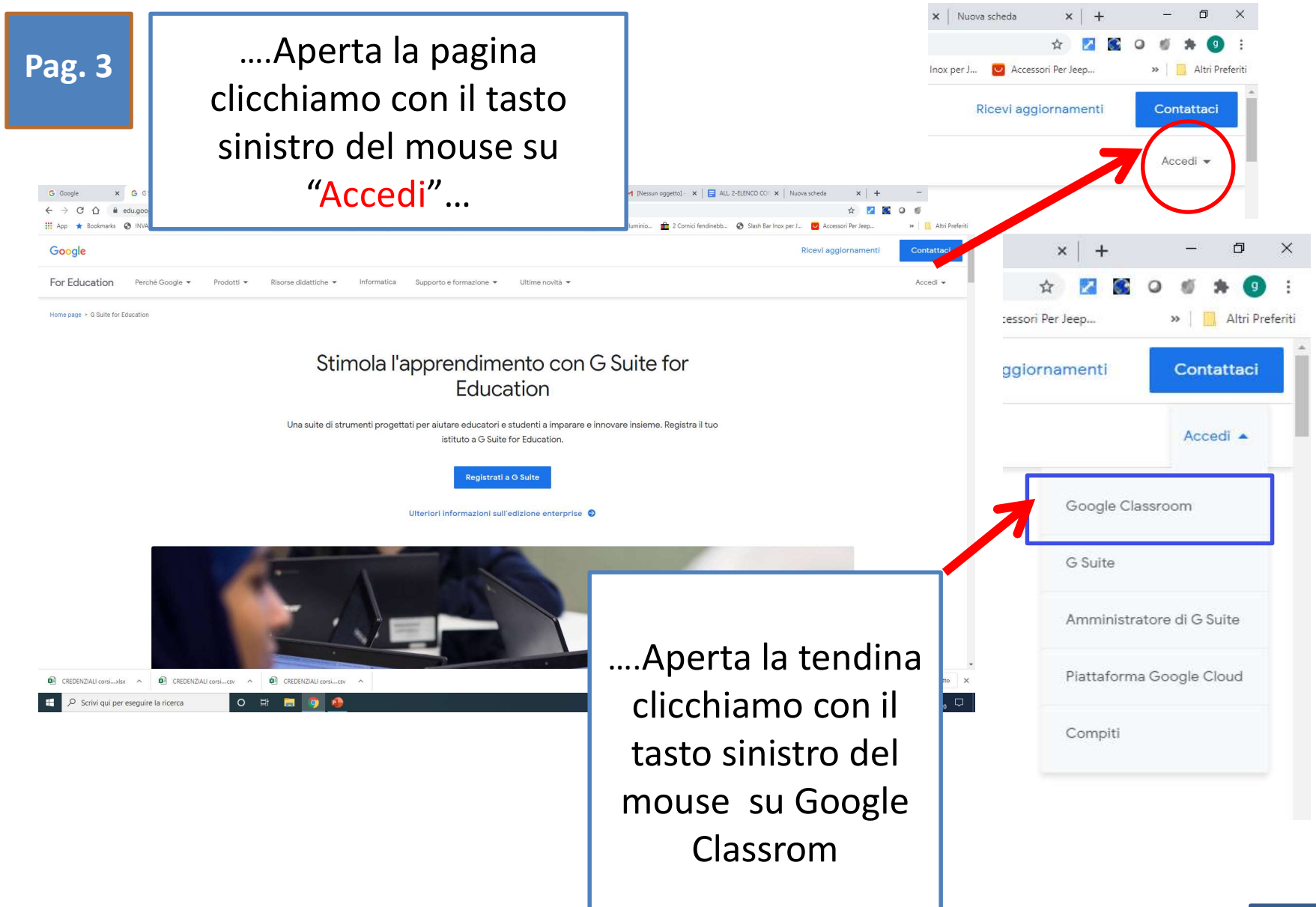

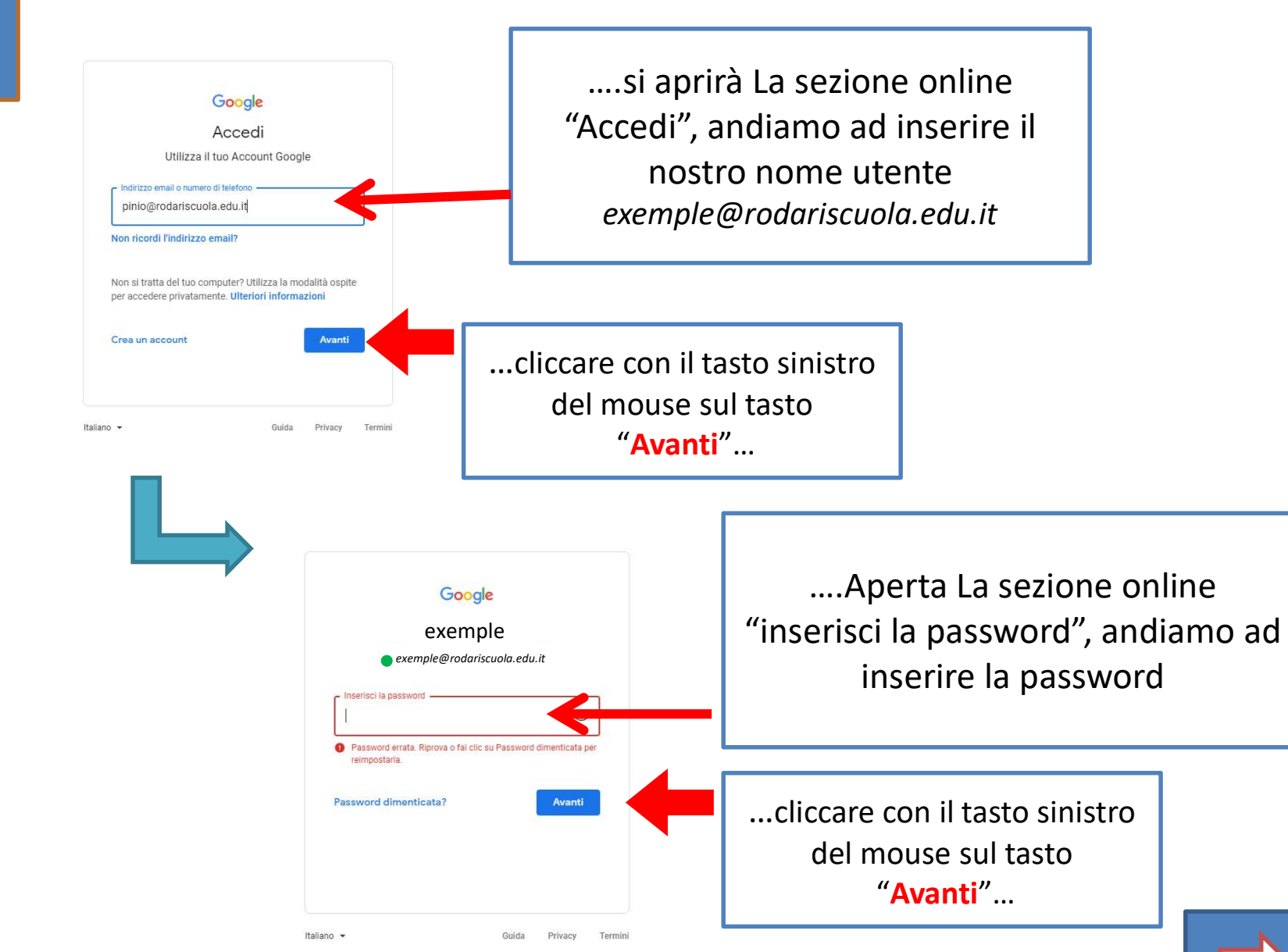

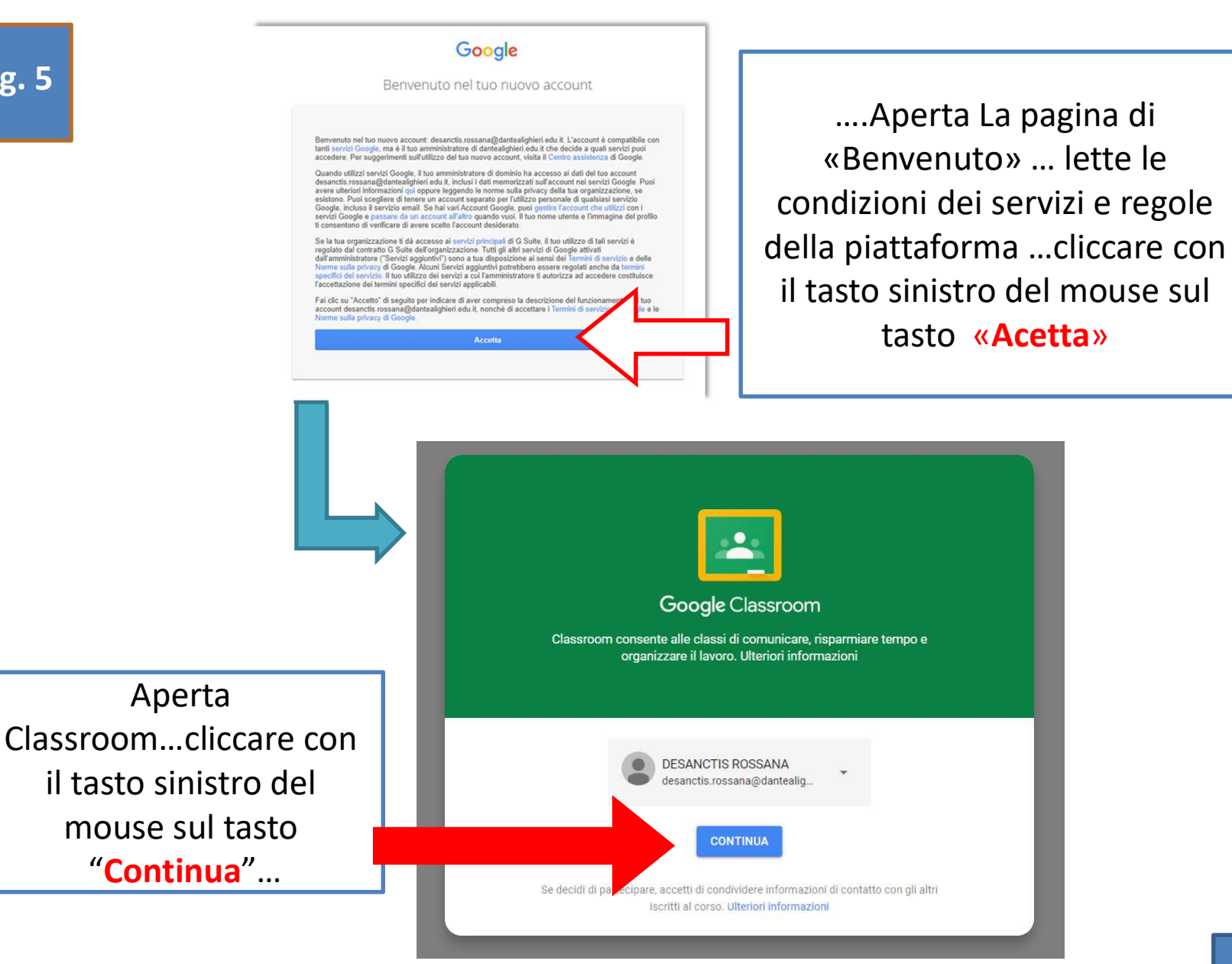

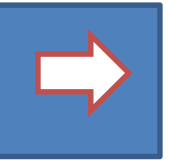

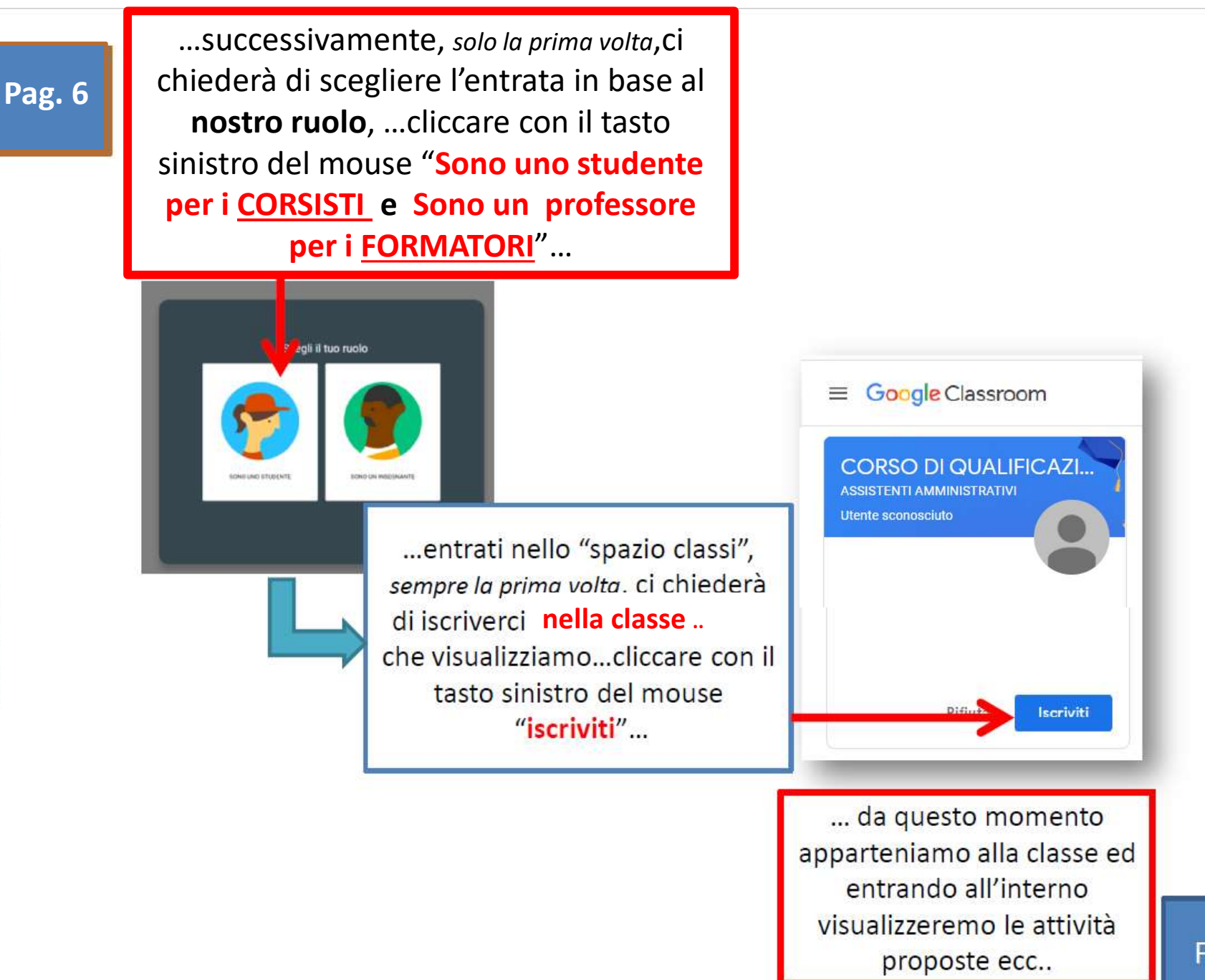

Fine